## Workday Hiring Request Quick Reference Guide

When creating a Job Requisition in Workday, the Initiator of the requisition will receive a task to capture the data and justification that was previously captured in our offline UADA Hiring Request. As opposed to being routed by email, this new Hiring Request framework will route to the appropriate approver's Workday inbox for review and approval.

- 1) The initiator should indicate whether the job is a Single Position Search or Multiple Position Search.
- 2) The initiator should indicate whether the position contains hard funds or not. Based on the answer, the Hiring Request will route appropriately. (*Ex: If there are no hard funds, the request will not route for additional approvals.*)
- 3) The initiator should provide the detailed funding source and percentages.

|                                                              | Q Search                                                          |
|--------------------------------------------------------------|-------------------------------------------------------------------|
| omplete Questionnaire 'Hiring R                              | equest Form - V3' for Job Requisition: R0006832 Program Associate |
| Hiring Request Form - V3                                     |                                                                   |
| This process provides approval to begin advertising          | and filling a position. It does not approve an individual.        |
| Will this job requisition be used to fill multiple positions | ? (Required)                                                      |
| O Single Position Search                                     |                                                                   |
| Multiple Position Search                                     |                                                                   |
| to any portion of the funding going to be hard funded? ()    | Required)                                                         |
| O Yes - Contains Hard Funds                                  |                                                                   |
| O No - Does not Contain Hard Funds                           |                                                                   |
| Source(s) of funding and percentage of total (Required)      |                                                                   |
| PG000570 AES 75%<br>PG000255 CES 25%                         |                                                                   |
|                                                              |                                                                   |

4) If the position has hard funding, the initiator should complete the following three questions regarding position justification. Answers should adequately justify the need to fill the position, how it will contribute to the mission of the organization, and how these functions will be met if not filled. Note: If there is no hard funding, please enter N/A, as these fields require text.

| Why must this position be filled at this time?                          |
|-------------------------------------------------------------------------|
| Note: Enter N/A if the position does NOT contain hard funds. (Required) |
| This position replaces John Doe who vacated his position on Jan. 1.     |
| low does this position contribute to the mission of the university?     |
| Note: Enter N/A if the position does NOT contain hard funds. (Required) |
| This position provides research support.                                |
| low will these functions be met if this position is not filled?         |
| Note: Enter N/A if the position does NOT contain hard funds. (Required) |
| Other employees will have to perform these duties.                      |

- 5) The initiator should indicate in the Create Position process <u>and</u> in the Hiring Request form if the position is a joint appointment. (See graphic on following page)
- 6) If Joint Appointment is selected in the Hiring Request, the initiator must complete the text field explaining the joint appointment relationship.
- 7) Comments from the initiator are optional at the bottom of the Hiring Request form.

| Yes Joint Appointment No Joint Appointment   | Joir                                                                                                    | Joint appointment                                                                                                    |                  |
|----------------------------------------------|----------------------------------------------------------------------------------------------------|----------------------------------------------------------------------------------------------------|------------------|
| Explain the relationship of the joint appoir | tment. (Required) Se                                                                                                    | elected during                                                                                                    | e                |
| CES 25%                                      | If this position is approved for a special rate of pay, which of the listed differentials are pre-approved?                                               |                                                                                                    |                  |
|                                              | UADA - Is this position a joint appointment position?                                                                                                    | Bearch                                                                                                    | =                |
| nments                                       |                                                                                                    | AES & CES                                                                                                    | 0                |
| id comments here.                            | Physical Demands   What are the physical requirements of this position?                                                                                   | AES & UAF<br>AES & UAF<br>AES & ASU                                                                                                    |                  |
|                                              | Physical Demands   What are the visual acuity requirements including color, depth perception, and field vision for this position? (Select all that apply) | * No Joint Appointment<br>visual acuity to determine the<br>accuracy, neatness, and<br>thoroughness of the work<br>assigned (i.e., custodial, gener<br>laborer, lab personnel, etc.) or<br>make general observations of<br>facilities or structures (i.e.,<br>security guard | ıl<br>o          |
|                                              | Physical Demands   What are the working condition the incumbent will be subject to in this position?                                                      | * X The employee is subject to inside environmental condition                                                                                                    | . <sup>i</sup> ≣ |

- 8) The initiator should click the orange **Submit** button at the bottom of the job requisition. The request then routes to the Position Budget Specialist for Review.
- 9) The Position Budget Specialist and all approvers following will receive a task in their Workday inbox as indicated below.

## Here's What's Happening

| Awarun | y your Action                                                                |
|--------|------------------------------------------------------------------------------|
| 0      | UADA Hiring Request Approval: UADA   AES   FDSC   Food Science<br>(S0003123) |
|        | Inbox - 1 minute(s) ago                                                      |
|        | DUE 02/14/2022                                                               |

Once you click on the task, Hiring Request justification & additional details will be listed at the **bottom** of the job requisition

|   |                              | mission Date 02/09/2022                 | V3 Res<br>Sub      | nining Request Form - 1                                            | Questionnaire                                                                             |
|---|------------------------------|-----------------------------------------|--------------------|--------------------------------------------------------------------|-------------------------------------------------------------------------------------------|
|   | the new tables view (<br>ᆽ 🖬 | n on t                                  | Anowers            |                                                                    | tema                                                                                      |
| - |                              | sition Search                           | Single Po          | ition be used to fill multiple                                     | Will this job requisi positione?                                                          |
|   |                              | ains Hard Funds                         | Yes - Con          | e funding going to be hard                                         | Is any portion of th<br>funded?                                                           |
|   |                              | 0 AES 75%<br>5 CES 25%                  | PG00057<br>PG00025 | ng and percentage of total                                         | Source(s) of fundir                                                                       |
|   | is position on Jan. 1,       | ion replaces John Doe who vacated his   | This posi          | ition be filled at this time?<br>the position does NOT             | Why must this pos<br>Note: Enter N/A if 1<br>contain hard funds                           |
|   |                              | ion provides research support.          | This posi          | ition contribute to the<br>versity?<br>the position does NOT<br>i. | How does this pos<br>mission of the univ<br>Note: Enter N/A if t<br>contain hard funds    |
|   | es.                          | oloyees will have to perform these dute | Other em           | ctions be met if this<br>d?<br>the position does NOT<br>s.         | How will these fun<br>position is not fille<br>Note: Enter N/A if t<br>contain hard funds |
|   |                              | Appointment                             | Yes Joint          | include a joint<br>is, explain the joint<br>onship.                | Does this position<br>appointment? If ye<br>appointment relati                            |
|   |                              |                                         | AES 75%<br>CES 25% | nship of the joint                                                 | Explain the relation appointment.                                                         |
|   |                              | nents here.                             | Add com            |                                                                    | Comments                                                                                  |
| 1 |                              |                                         |                    |                                                                    |                                                                                           |

- 10) The approver should scroll to the bottom of the job requisition to see justification, position details, joint appointment info (if applicable), and any comments that the initiator made. (Look below the Workday comments section but above the process history).
- 11) Approvers can make additional comments in the Workday comments field above the Hiring Request table. Those comments will be visible to the next approver(s) in the business process history.
- 12) Once all approvers have moved forward, the job requisition will route back to initiator to complete the requisition process.